## Instructions for Staff/Faculty on How to Generate Advisement Reports

1. Navigate to Main Menu → Academic Advisement → Student Advisement → Request Advisement Report. Click on the **Add a New Value** tab.

Favorites | Main Menu > Academic Advisement > Student Advisement > Request Advisement Report **Request Advisement Report** Enter any information you have and click Search. Leave fields blank for a list of all values. Add a New Value Find an Existing Value Search Criteria ID: = 👻 Q Academic Institution: = 👻 CSN01 Q Report Type: = 🔻 Q Report Date: = 31 • **Report Sequence:** = • Report Identifier: begins with 👻 Q User ID: begins with 👻 Date Processed: = • 31 Report Status: Ŧ = •

Search Clear Basic Search 🔲 Save Search Criteria

2. Enter the NSHE ID of the student you want to generate the advisement report for. In the **Report Type** field, type **ADV**. Click on **Add**.

Favorites Main Menu > Academic Advisement > Student Advisement > Request Advisement Report

**Request Advisement Report** 

Case Sensitive

| Eind an Existing Value Add a New Value                    |
|-----------------------------------------------------------|
| D:<br>Academic Institution: CSN01 Q<br>Report Type: ADV Q |
| Add                                                       |

## 3. Click on Process Request.

| Report Request     | Report Request Log |                            |
|--------------------|--------------------|----------------------------|
| ID/Name            |                    |                            |
| Academic Institut  | ion CSN01          | College of Southern Nevada |
| Report Type        | ADV                | CSN Advisement Report      |
| Date Processed     |                    |                            |
| Report Status      | Pending            |                            |
| *Report Date       | 04/15/2015         | a)                         |
| *As of Date        | 01/01/3000         | 3                          |
| *Report Identifier | ADMIN              | Administrative Request     |
| Actions            |                    |                            |
| Process Requ       | est                |                            |

4. Once process has been requested, student's advisement report will appear. Favorites Main Menu > Academic Advisement > Student Advisement > Request Advisement Report

|                           |                        |                                     |                                    |             |            | 0            | -            |                 |
|---------------------------|------------------------|-------------------------------------|------------------------------------|-------------|------------|--------------|--------------|-----------------|
| CSN Ad                    | lvisement ]            | Report                              |                                    |             |            |              |              |                 |
| College of<br>This report | Southern Neva          | da   Undergradua<br>  on 04/15/2015 | te<br>2:26PM                       |             |            |              |              |                 |
| collapse all expand all   |                        | view report as pdf                  |                                    |             |            |              |              |                 |
|                           |                        |                                     | <b>Ø</b> Taken                     | <b>♦</b> In | Progress   | *Planned     |              |                 |
| Current Aca               | demic Objectiv         | e                                   | KI 1 .                             | of 1 🚺      | Current A  | cademic Sumn | nary         |                 |
|                           |                        |                                     | <u>Requirement</u><br>(Catalog) Te | <u>rm</u>   | Report D   | ate          | 04/15/2015   | GOOD            |
| Career:                   | Undergradua            | ate                                 | 2011 Fall                          |             | Last Terr  | n Registered |              |                 |
| Program:                  | Degree/Cert            | ificate Seeking                     | 2014 Fall                          |             | Academi    | c Standing   | Good Standin | g               |
| Plan:                     | BOOKKEEPIN             | G-CT                                | 2014 Fall                          |             | CSN GPA    | :            | 0.000        |                 |
| Expected Gr               | ad Term:<br>Status: No | ot Applied                          |                                    |             |            |              |              |                 |
|                           |                        |                                     |                                    |             |            |              | Print        | er Friendly Pac |
| ▶ *** EX                  | PAND FOR IMP           | PORTANT INFORM                      | 1ATION *** (R                      | G-2296)     |            |              |              |                 |
| ▼ Certi                   | ficate of Achi         | evement Bookk                       | eeping Requ                        | irement     | ts (RG-244 | 0)           |              |                 |
| Not Sati                  | sfied: Comple          | te minimum requi                    | rements for ea                     | ach area.   |            |              |              |                 |
| Genera                    | l Education F          | Requirement (R                      | -1455)                             |             |            |              |              |                 |

Satisfied: Complete the following:

Communications

Special Program Requirements (R-1470)